## **Desktop Outlook Configuration**

## Step: 1 – Open Outlook

| Welcome to Microsoft Outlook 2016                                                                | x |
|--------------------------------------------------------------------------------------------------|---|
| Welcome to Outlook 2016                                                                          |   |
| Outlook helps you manage your life with powerful tools for email, calendar, contacts, and tasks. |   |
| Let's get started. In the next few steps, we'll add your email account.                          |   |
|                                                                                                  |   |
|                                                                                                  |   |
| < Back Next > Cancel                                                                             |   |

Step 2 : To add new account select yes and next

| Add an Email Account                                                                                                    | ×                                                             |
|----------------------------------------------------------------------------------------------------|---------------------------------------------------------------|
| Use Outlook to connect to email accounts, such as your organization's Microsoft<br>Online account as part of Microsoft Office 365. Outlook also works with POP, IM/<br>accounts.<br>Do you want to set up Outlook to connect to an email account? | Exchange Server or an Exchange<br>AP, and Exchange ActiveSync |
| ● Yes<br>○ No                                                                                                    |                                                               |
|                                                                                                    |                                                               |
|                                                                                                    |                                                               |
|                                                                                                    |                                                               |

Step 3: Add Display Name, email and password (Teams Password) and click next

| Auto Account Setu<br>Outlook can autor | )<br>natically configure many email accounts.    |                  | The second second secon |
|----------------------------------------|--------------------------------------------------|------------------|----------------------------------------------------------------------------------------------------|
| E-mail Account                         |                                                  |                  |                                                                                                    |
| Your Name:                             | Network Anna University                          |                  |                                                                                                    |
|                                        | Example: Ellen Adams                             |                  |                                                                                                    |
| E-mail Address:                        | network@annauniv.edu                             |                  |                                                                                                    |
|                                        | Example: ellen@contoso.com                       |                  |                                                                                                    |
| Password:                              | ****                                             |                  |                                                                                                    |
| Retype Password:                       | *******                                          |                  |                                                                                                    |
|                                        | Type the password your Internet service provider | r has given you. |                                                                                                    |
| O Manual setup or a                    | dditional server types                           |                  |                                                                                                    |

Step 4: Outlook connects to mail Server

| Searching   | or your mail server settings                                            |
|-------------|-------------------------------------------------------------------------|
| Configuring |                                                                         |
| Outlook is  | completing the setup for your account. This might take several minutes. |
| 1           | Establishing network connection                                         |
| +           | Searching for network@annauniv.edu settings                             |
|             | and the second second second                                            |
|             |                                                                         |
|             |                                                                         |
|             |                                                                         |
|             |                                                                         |
|             |                                                                         |
|             |                                                                         |
|             |                                                                         |

Step 5 : Once connection established all mails

| Searching  | for your mail server settings                                                   | 卷                   |
|------------|---------------------------------------------------------------------------------|---------------------|
| onfiguring |                                                                                 |                     |
| Outlook is | completing the setup for your account. This might take several minutes.         |                     |
| 1          | Establishing network connection                                                 |                     |
| 1          | Searching for network@annauniv.edu settings                                     |                     |
| ~          | Logging on to the mail server                                                   |                     |
| Cong       | atulations! Your email account was successfully configured and is ready to use. |                     |
| -          |                                                                                 |                     |
| Change a   | ccount settings                                                                 | Add another account |

Step 6 : mails and folder are download and available in local computer

| Send/Reason                                         | fulden View 😨 Tellinie what y                                                           | you want to do                                        | ( training -                                                                                                    | retecti 2 antauro: ata                   | -Outrook                                     |                                                  |                               |
|-----------------------------------------------------|-----------------------------------------------------------------------------------------|-------------------------------------------------------|----------------------------------------------------------------------------------------------------|------------------------------------------|----------------------------------------------|--------------------------------------------------|-------------------------------|
| They New Intel Inters                               | Reply Reply Forward Children                                                            | Move to: 1<br>13. Team finial<br>13. Repty: IL Delete | G To Manager<br>✓ Dent<br>V Dente Flow                                                                                                    | Maren Aufer Contidere                    | Asign Uread Categories Fellow<br>Poley+ Tead | Talan frans<br>Administration<br>Filter Erration | Store Senti for<br>Drud Kette |
| Favorites *                                         | Respond.                                                                                | 514                                                   | whitepa 5                                                                                                    | Mase                                     | Tep                                          | Paul                                             | Add (m) . Oneflinte           |
| Babes 171<br>Sent Hans<br>Draft<br>Deleted Hans: 37 | All Unveat sy bes *  * Taday Microsoft Outlook Mediana alub Talaha                      | Nonest & C                                            | Migration tate                                                                                                    | ook Interast Amus<br>ch "Dr.anbu.DD" sta | nueuu<br>Dus report                          |                                                  |                               |
| network@annauhiv.edu<br>/nax 571                    | Higherter territ<br>Dr.Greeshma 5<br>Re: Under to access my arc.<br>Pac don't ofter get | 854794                                                | La jai hyter                                                                                                    |                                          |                                              |                                                  |                               |
| Drafts<br>Sent Itama<br>Deletad Itama 57            | Microsoft Outlook<br>Migration Batch Therealth                                          | 6008 PM                                               | Higration batch "Dr.anbu.DO" status report Status Sport                                                                                                    |                                          |                                              |                                                  |                               |
| Archive<br>Conversation History<br>Just Enrol       | Microsoft Outlook<br>Migreton ketch 'wa'r statu<br>Migreton hetch 'wa'r status          | ी<br>2:32.454                                         | Started by: principal and<br>Start date: Prolay, May 20<br>Bust Stare: 16 days, 5 hour                                                                                                    | , 2023                                   |                                              |                                                  |                               |
| Nilburali<br>Ostilos<br>RIS Feeda                   | Vestanday     Microsoft Outlook     Migotion tatch "Drama                               | 1.07 PM                                               | Tatal: Madhemer - 1<br>You have to anone a brance to such new mathem in Office 365 before if a swellable to the asset, taste merry allow<br>We'll keep the mathematic in type, and you delete the magnetum batch. |                                          |                                              |                                                  | hours managements             |